#### Após Atualizar o Windows o sistema não inicia ou o notebook está preso no Logo da Asus/tela preta.

Caso tente ligar o seu notebook e o sistema Windows não esteja iniciando corretamente após alguma atualização do sistema, esteja preso no logo da Asus, ou em loop de reinicialização, faça o seguinte procedimento:

- 1. Desligue o Notebook
- 2. Após o notebook estar desligado, pressione e mantenha pressionado a tecla F12, e em seguida ligue o notebook novamente.
- 3. O notebook entrará no Ambiente de recuperação do Windows, Então Selecione: Solução de Problemas

|         | Continuar<br>Sair e continuar no Windows 11                       |  |
|---------|-------------------------------------------------------------------|--|
| →<br> ĭ | Solução de Problemas<br>Restaurar o PC ou ver opções<br>avançadas |  |
| С<br>U  | Desligar o<br>computador                                          |  |

## • Solução de Problemas

#### Restaurar o PC

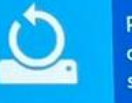

Permite que você escolha entre manter ou remover arquivos pessoais e, em seguida, reinstala o Windows.

### MyASUS in WinRE

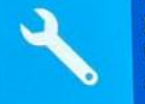

Diagnostique o seu PC em Windows Recovery Environment (WinRE) para lhe ajudar a resolver o problema.

# CPções avançadas

5. Nas opções Avançadas, selecione Desinstalar atualizações

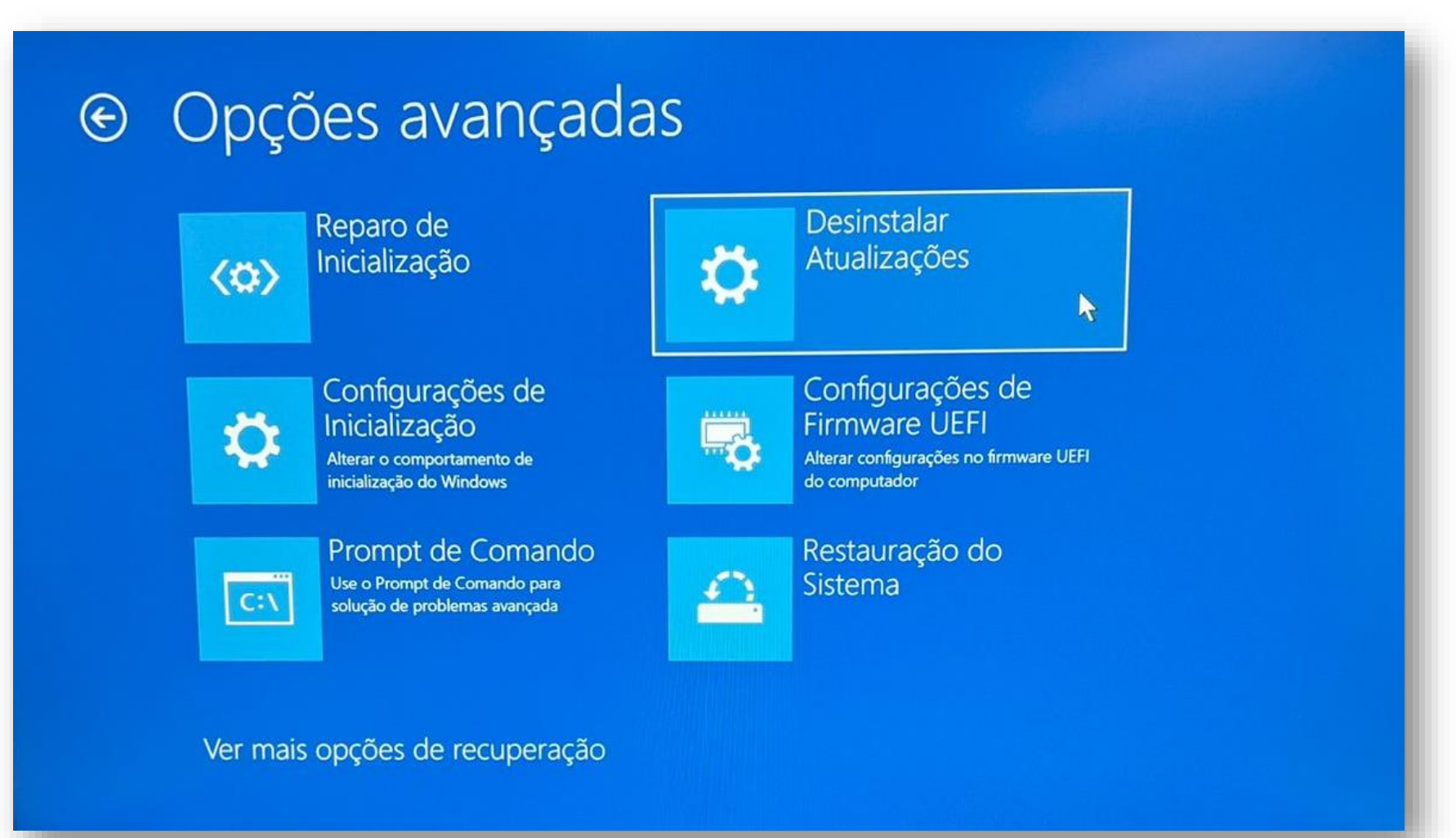

6. Selecione **Desinstalar atualizações de qualidade mais recente** 

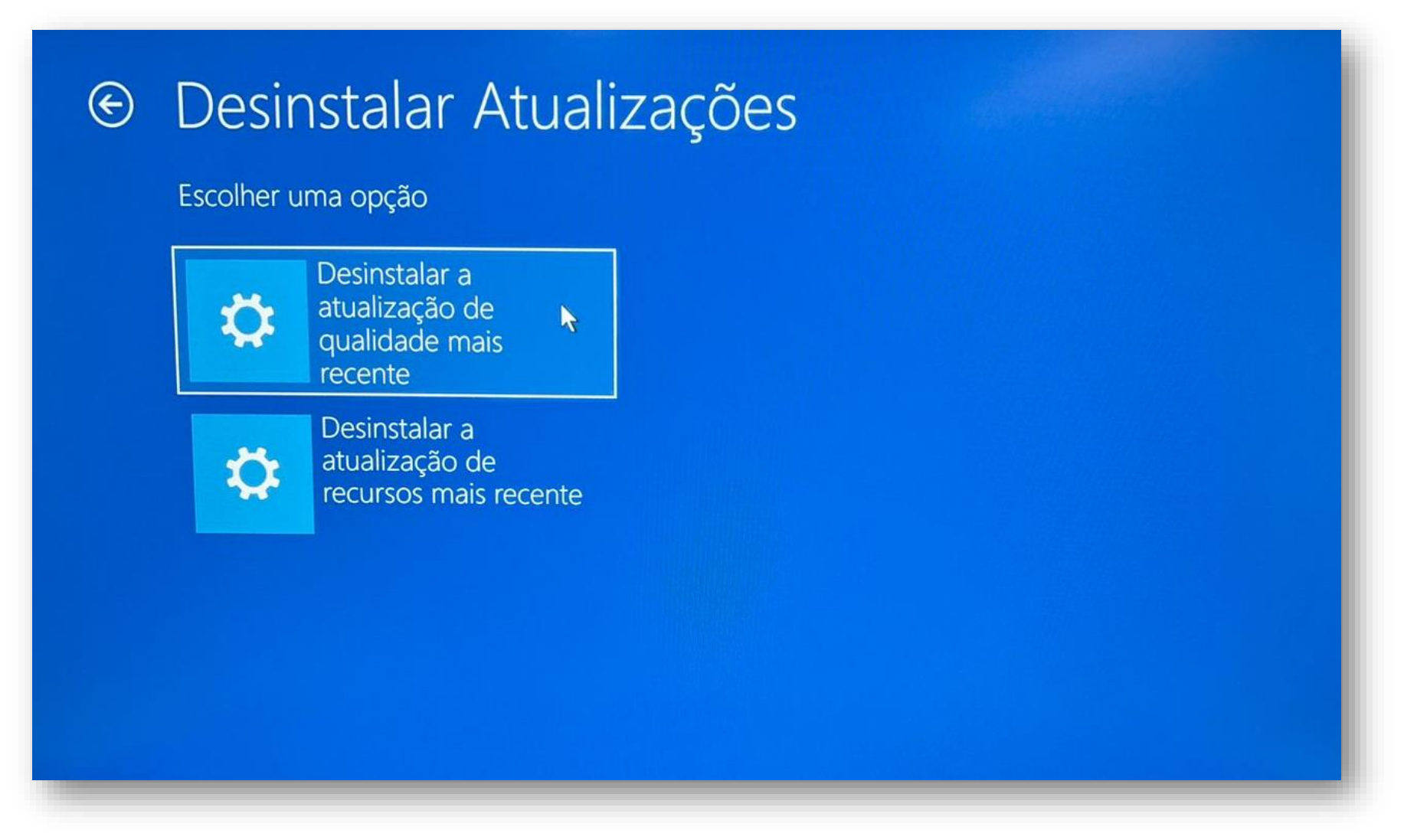

7. Desinstale as atualizações, e aguarde o processo ser concluído. Após a conclusão do processo, reinicie o sistema e o problemas será resolvido.